# Configuring Chrome OS Devices (Staff and Students) – Wi-Fi & Proxy Settings for non-Internet@Edge schools

## <u>Step 1:</u>

Click on the clock and select Settings "gear" icon.

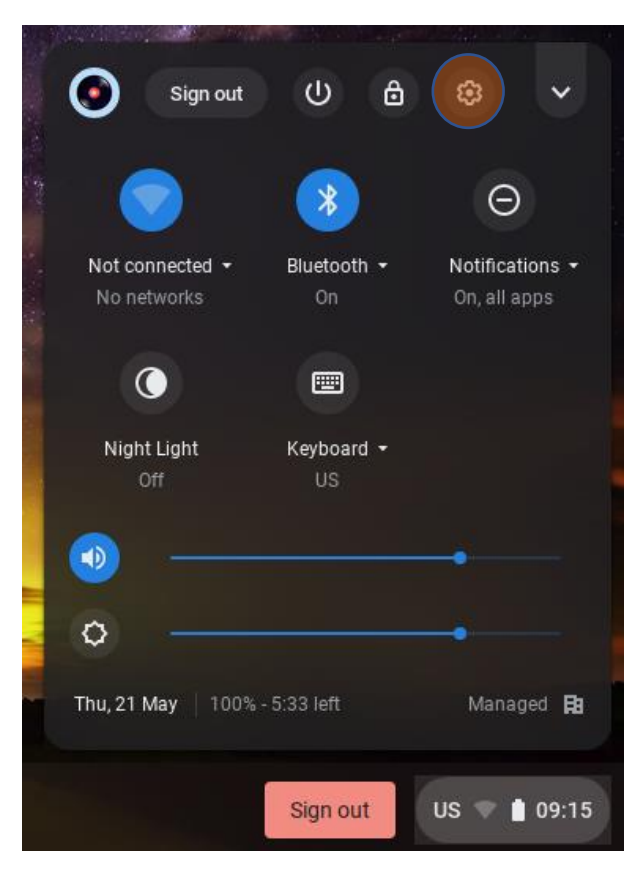

## <u>Step 2:</u>

Under "Network" select "Wi-Fi"

## Netw ork

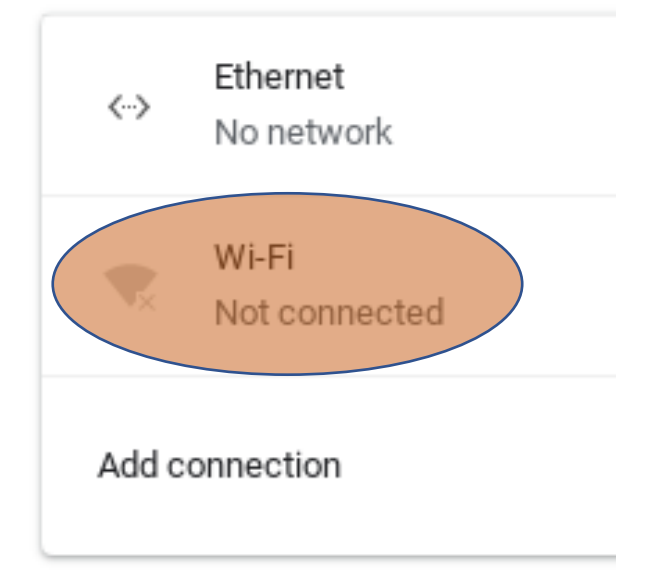

```
<u>Step 3:</u>
```

Select "detnsw" from the list of networks shown

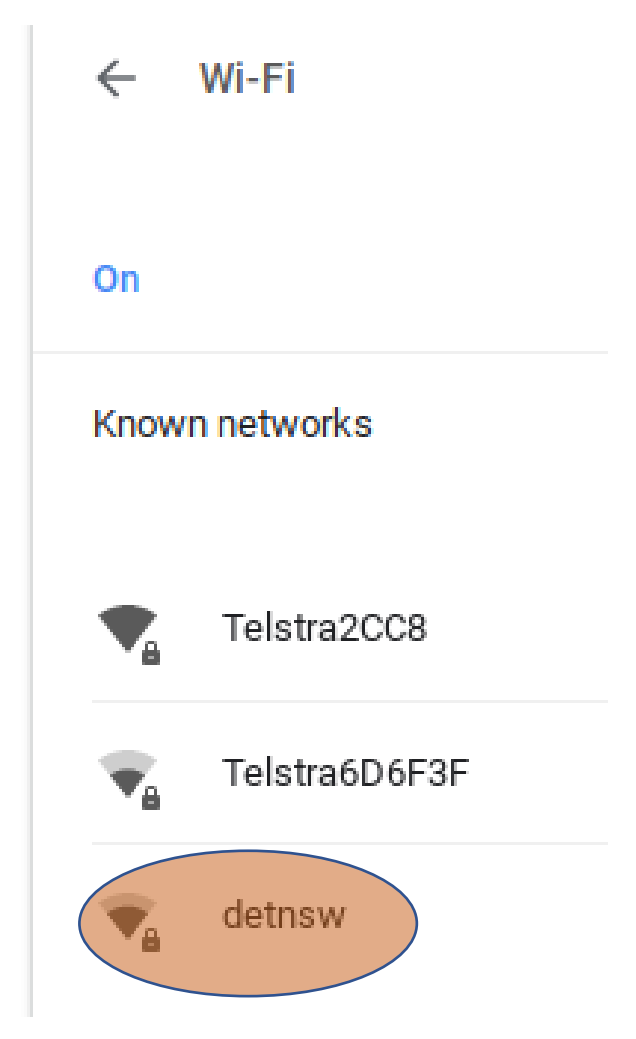

## Step 4:

In the popup box: 1. Under "EAP method" select "PEAP". 2. Under "EAP Phase 2 authentication" select "Automatic". 3. Under "Server CA certificate" select "Do not check".

| Join Wi-Fi network         |   |  |  |  |
|----------------------------|---|--|--|--|
| SSID                       |   |  |  |  |
| detnsw                     |   |  |  |  |
| Security                   |   |  |  |  |
| EAP                        | ~ |  |  |  |
| EAP method                 |   |  |  |  |
| PEAP                       | * |  |  |  |
| EAP Phase 2 authentication |   |  |  |  |
| Automatic                  | * |  |  |  |
| Server CA certificate      |   |  |  |  |
| Do not check               | * |  |  |  |
| Id en tity                 |   |  |  |  |
|                            |   |  |  |  |

#### <u>Step 5:</u>

Under "Identity" enter in your userid@detnsw and under "Password" your DET password. Then select "Connect". [NOTE: If at this point you receive an error message such as "Error configuring network" – select Cancel. Then select Known Networks then click on the triple dots next to "detnsw" and forget the network. Shut down (clock > shut down) and turn it back on and then go through the process of connecting the "detnsw" Wi-Fi again. This will often work.]

| Join Wi-Fi network                                   |         |
|------------------------------------------------------|---------|
| Server CA certificate                                |         |
| Do not check                                         | *       |
| ld en tity                                           |         |
| userid@detnsw                                        |         |
| Password                                             |         |
|                                                      | 0       |
| An on ymo us Id en tity                              |         |
|                                                      |         |
| Save identity and password                           |         |
| Allow other users of this device to use this network |         |
| Cancel                                               | Connect |

#### Step 6:

You should now be back at the "Wi-Fi" page. Select the "detnsw" network. [NOTE: if you see a message similar to the one shown here about needing to visit a login page – ignore it].

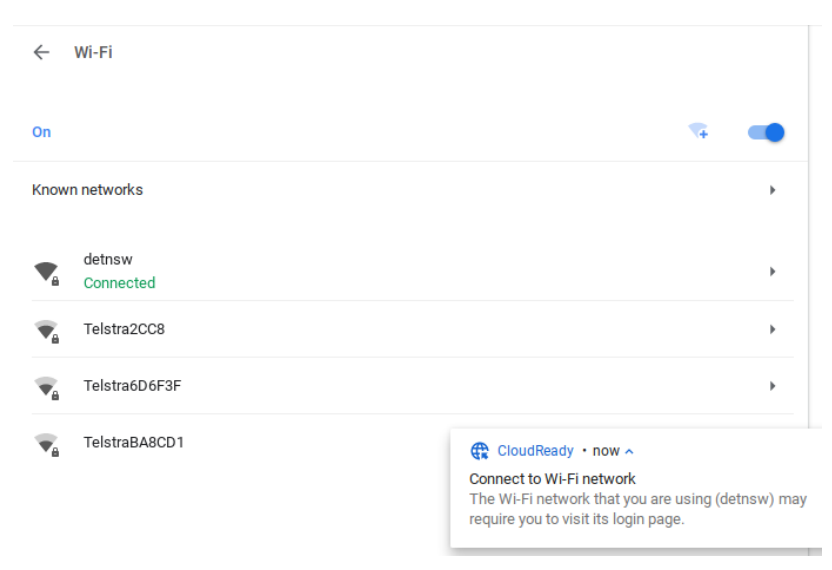

#### <u>Step 7:</u>

In the "detnsw" settings page scroll down to the "Proxy" section and expand it. Change the "Connection type" to "Automatic proxy configuration" and enter in the following URL: <u>http://pac.det.nsw.edu.au/fib/proxy.pac</u> You can then close this window.

| Automatically connect to this network   | -                               |
|-----------------------------------------|---------------------------------|
| IP Address<br>10.143.121.187            |                                 |
| Advanced                                | ~                               |
| Network                                 | ~                               |
| Proxy                                   | ^                               |
| Connection type                         | Automatic proxy configuration 👻 |
| Auto-configuration URL:                 |                                 |
| http://pac.det.nsw.edu.au/fib/proxy.pac |                                 |

## <u>Step 8:</u>

Open up the web browser and browse to webpage (<u>http://www.google.com</u> is best). You should now see a prompt to "Sign in" to the proxy. In the "Username" box enter in your *userid@detnsw* and in the "Password" box your DET password. Then select "Sign in".

|                                                                                                    | Sign in  |                | p |  |
|----------------------------------------------------------------------------------------------------|----------|----------------|---|--|
| The proxy http://proxy.det.nsw.edu.au:8080 requires a username and<br>password.<br>Your connection to this site is not private |          |                |   |  |
|                                                                                                    | Username |                |   |  |
|                                                                                                    | Password |                |   |  |
|                                                                                                    |          | Sign in Cancel |   |  |

## <u>Step 9:</u>

You Chromebook / Chrome OS device should now be working.